# Emotet感染確認ツール「EmoCheck2.0」の実行手順

2021年1月に停止されたはずのマルウェア「Emotet(エモテット)」が、 2021年11月以降、再び稼働しています。 会社のパソコンが感染していないか、月に一度は感染の有無を確認してみましょう。

# 「EmoCheck2.0」の入手(ダウンロード)

お使いのWebブラウザのアドレスバーに『**https://github.com/JPCERTCC/ EmoCheck/releases**』と入力し、[Enter]キーを押してください

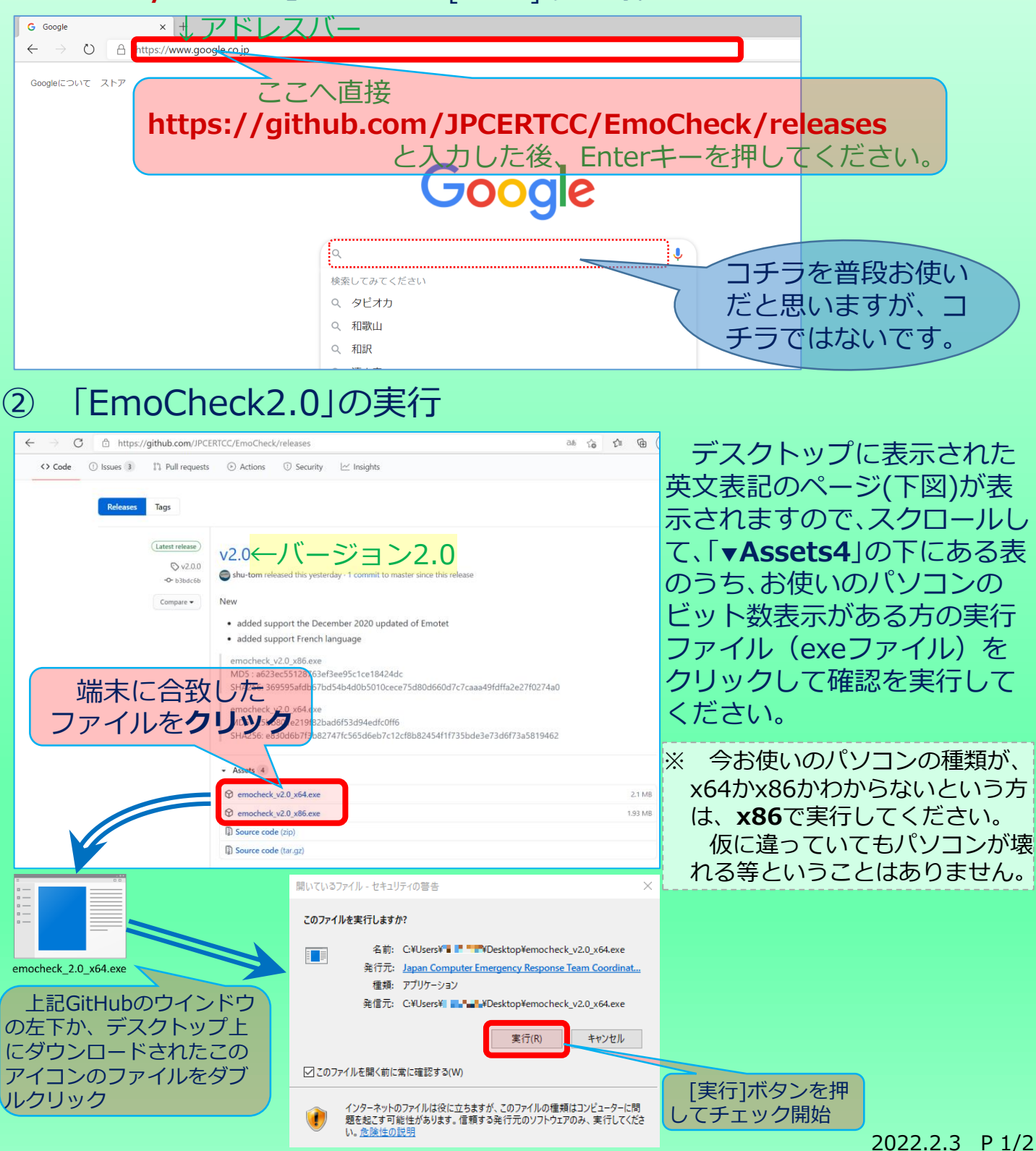

## ③ Emotet感染の確認

### ア 感染していない場合

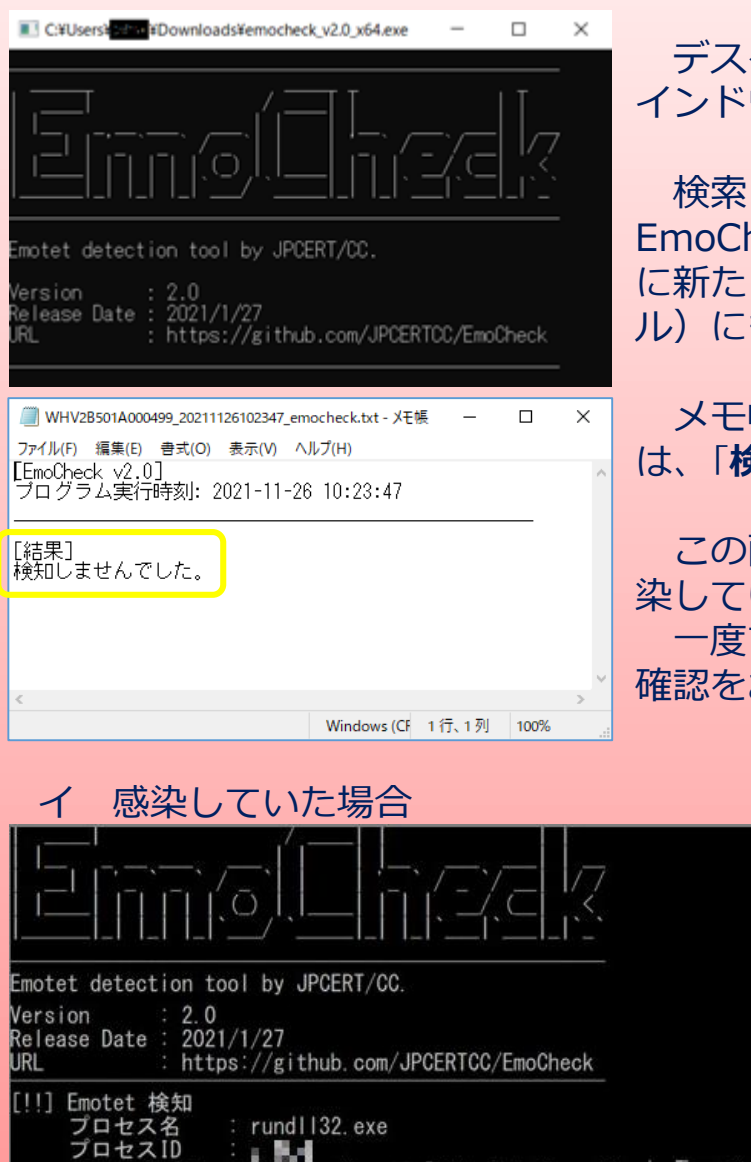

ジバス

Press any key to continue

以下のファイルに結果を出力しました。

ツールのご利用ありがとうございました。

tmotetのフロセスが見つかりました。 不審なイメージパスの実行ファイルを隔離/削除してください

\_20220202 \_\_\_\_emocheck.txt

#### デスクトップ上には、左図のような黒色のウ インドウが一旦立ち上がり結果が表示されます。

検索した結果は、デスクトップ上(または EmoCheckがダウンロードされたファイル内) に新たに作成されたメモ帳(テキストファイ ル)にも記載されます。

メモ帳を開いた際、感染していなかった場合 は、「検知しませんでした。」と表示されます。

この画面が表示された時点で、Emotetに感 染していなかったことが確認できました。 一度で終わらず、定期的にEmoCheckによる 確認をお勧めします。

> 感染が確認された場合には、 EmoCheck実行後の黒色画面 に黄色の囲み部分にある 「Emotetのプロセスが見つか りました。」 等と表示されます。 また、黄色の破線部分には、 EmoCheck実行によりEmotet として認識されたファイルそ のものが存在する場所が表示 されます。

ご自身でEmotetが駆除できるようであれば、駆除作業等が詳しく書かれている 「マルウェアEmotetへの対応FAQ(JPCERT/CC Eyes 2019/12/02)」を参照し て作業を行ってください。

駆除作業に自信がない方は、ご自身(または自社)で契約している セキュリティベンダーに連絡するか、サイバーセキュリティの相談 ができる方に駆除方法等を確認しながら対応してください。 万が一、相談する先がない方は、東京都で中小企業の方に対する サイバーセキュリティ支援を行っている機関の1つである サイバーセキュリティ相談窓口(03-5320-4773) をご活用ください。

¥Users¥ 🚥 🔰 ¥AppData¥Local¥∎ 🛄 📲 🖬 ¥nı 🚛 pgs

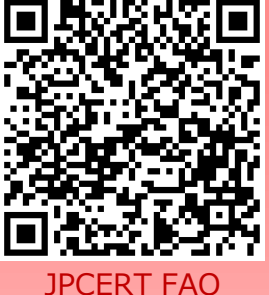

🕒 警視庁サイバーセキュリティ対策本部

2022.2.3 P 2/2